# **GT.Bunck Online**

### Korte instructie wijzigen gegevens

Ga naar onze website <u>www.gtbunck.nl</u> en klik op GT.Bunck Online onder Hoofdmenu.

Vul uw gebruikersnaam en wachtwoord in.

Op het eerste scherm na inloggen ziet u rechts op het scherm "Mijn gegevens" staan. Hieronder staat <u>Wijzig uw instellingen</u>

Als u hierop klikt kunt u uw gebruikersnaam en wachtwoord wijzigen.

| Home Accordering Be                                          | erichten Beheer                                                                                                    | uitloggen                                                                        |
|--------------------------------------------------------------|----------------------------------------------------------------------------------------------------|----------------------------------------------------------------------------------|
| lijn gegevens Nieuw                                          | PIN & SMS                                                                                                    |                                                                                  |
| dresgegevens Gebruikers                                      |                                                                                                    |                                                                                  |
| Gegevens Gebruikers                                          | Rechten                                                                                                    | 1                                                                                |
| Bewerken van een                                             | gebruiker                                                                                                    | Mijn gegevens –                                                                  |
| Met dit formulier kunt u uw ge<br>Wanneer u een nieuw mobiel | gevens bekijken en eventueel aanpassen. Wanneer u op opslaan klikt, worden de gegevens opgeslagen.<br>I nummer of BSN invult, wordt er automatisch een e-mail verstuurd aan uw kantoor. | Holding<br>Aarco Roling<br>To an angle and a statement<br>Wijzig uw instellingen |
| Sebruikersgegevens <b>en dam</b>                             |                                                                                                    |                                                                                  |
| Sebruikersnaam:                                              | mro $\leftarrow$ hier een andere naam invullen (indien vrij)                                                                                                    | Geselecteerd -                                                                   |
| Vachtwoord wijzigen?                                         | <ul> <li>Nee, huidig wachtwoord houden</li> <li>C Ja, nieuw wachtwoord invofer hier klikken om wachtwoord te verande</li> </ul>                                                         | Holding<br>Prefefoon: 020-5470800<br>e-mail: MRoling@gtbunck.nl                  |
| Geslacht:                                                    | man 💌                                                                                                    | Colortoon andono ellänt                                                          |
| oornaam:                                                     | Marco                                                                                                    | Werkmii                                                                          |
| oorletters:                                                  |                                                                                                    | Prive                                                                            |
| ussenvoegsel:                                                |                                                                                                    | Informatio                                                                       |
| Achternaam:                                                  | Roling                                                                                                    | informate                                                                        |
| elefoon:                                                     |                                                                                                    | Te Doen -                                                                        |
| lobiel nummer:                                               |                                                                                                    | Te verwerken documenten:                                                         |
| ISN:                                                         | 0                                                                                                    | OB 3e kwartaal                                                                   |
| -mail:                                                       | Marco@gtbunck.nl 🔲 Wijzig emailadres                                                                                                    | 1 te accorderen                                                                  |
| aal:                                                         | Nederlands 💌                                                                                                    | documenten voor Prive                                                            |
| ocatie:                                                      | Nederland 💌                                                                                                    | Accountmanagers                                                                  |
| Gebruik foto:                                                |                                                                                                    |                                                                                  |

Eventueel kunt u uw overige gegevens ook aanpassen.

## **GT.Bunck Online**

# GT.BUNCK,

# PIN & SMS

Indien u meerdere belastingaangiften van ondernemingen/personen binnen een groep dient te accorderen is het wellicht handig om ook de pincode te wijzigen naar 1 en dezelfde nummer. Dit kan door in dit scherm te klikken op PIN & SMS .

| ST.Bunck Online                                                                                      |                                                     |
|----------------------------------------------------------------------------------------------------|-----------------------------------------------------|
| Home Accordering Berichten Beneer                                                                    | uitlogger                                           |
| dijn gegevens Nieuw PIN & SMS                                                                        |                                                     |
| dresgegevens Gebruikers                                                                              |                                                     |
| Gegevens 🔎 Gebruikers 🔎 Rechten                                                                      |                                                     |
| melding pincode gewijzigd                                                                            | Min exercise                                        |
| Pincode gewijzigd.                                                                                   | wijn gegevens -                                     |
| Pincode wijzigen                                                                                     | Holding<br>& Marco Roling                           |
| 11 buet de elegade die uiteeft estusseen van uurkonteer bierender wijzigen. Voor de eude             | *                                                   |
| pincode en een door u gekozen nieuwe pincode van minimaal 5 cijfers in om de wijziging               | Wijzig uw instellingen                              |
| door te voeren.<br>Rest uuw eineede kwiit?) Vreee deze na hij uw kasteer, door is uw eineede bekand. |                                                     |
| Ben a uw pincode kwije vraag deze na bij uw kanobi, daar is dw pincode bekend.                       | Geselecteerd                                        |
| Huidige pincode                                                                                      | Holding                                             |
| Nieuwe pincode                                                                                       | Telefoon: 020-5470800<br>e-mail: MRoling@gtbunck.nl |
|                                                                                                    | Selecteer andere cliënt                             |
| Opslaan                                                                                              | Warkmii                                             |
|                                                                                                    | Prive                                               |

Let op. Als u uw pincode gewijzigd heeft, blijft u in het scherm wijzigen staan. U hoeft niet nogmaals u pincode in te vullen. Zie volgend blad

## **GT.Bunck Online**

Toevoegen van een gebruiker die aangiften mag accorderen voor u.

Onder menu Beheer taak Nieuw kunt u zelf een gebruiker aanmaken.

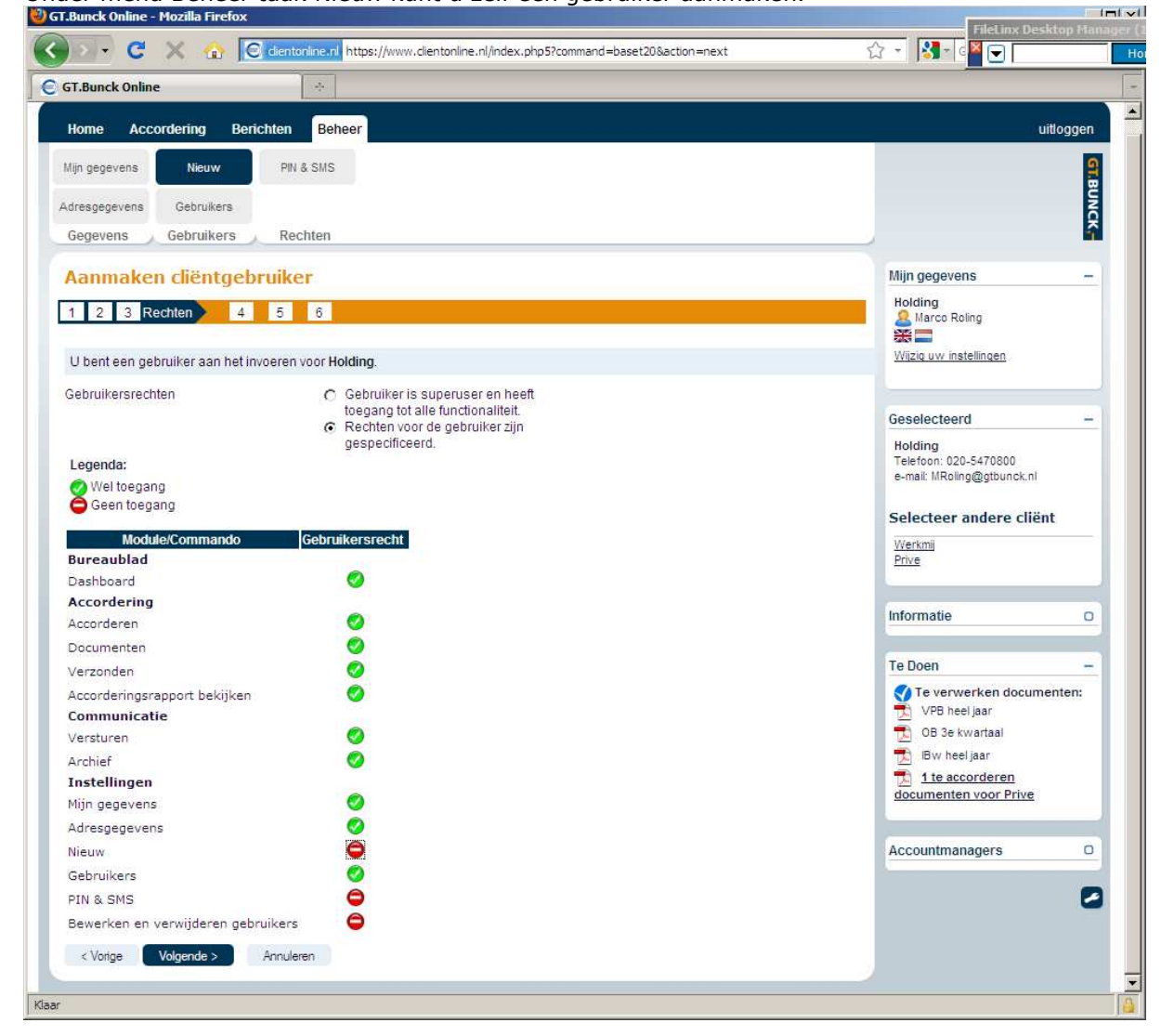

Volg de wizard die daarna wordt gestart om een gebruiker toe te voegen.

Bij gebruikersrechten Stap 3 bovenstaande rechten minimaal uitschakelen om zelf controle te houden op het systeem.

Bij Stap 4 aangeven voor welke ondernemingen/personen geaccordeerd mag worden.

De pincode die u heeft gekregen dient u aan de gebruiker door te geven om te accorderen. De pincode is van toepassing op de onderneming of persoon en niet per gebruiker.

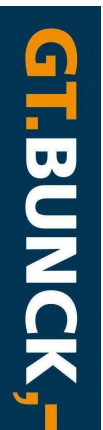